# 都立学校 オンライン申請システム 操作方法

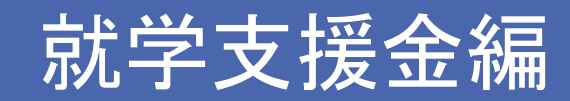

ステップ1/4 ログイン Ξ 東京都教育委員会

### ※入力例になります。 ご家庭の状況にあわせて入力してください。

東京都教育委員会 Tokyo Metropolitan Board of Education

ユーザIDとパスワードを入力してください。 \*ログインに続けて3回失敗すると、アカウントが60分間ロックアウ トされます。ロックアウト中はログインおよびパスワードのリセッ トが出来ませんのでご注意ください。

こちらは、各種支援制度の申請・受付を行うシステムの ログイン画面です。

都立高等学校オンライン申請受付き

テム

都立高等学校オンライン申請受付システム

は、都立高等学校に在学する方が授業料等

に対する各種支援制度の申請・受付を行う

システムです。

すでにユーザIDをお持ちの方は、「ログイン」ボタンから マイページへお進みください。 IDをお持ちでない方は、「申請者用ユーザID登録」ボタン をクリックして、ユーザID作成へお進みください。

申請用ユーザID登録

東京都庁:〒163-8001東京都新宿区西新宿2-8-1 Copyright (C) Tokyo Metropolitan Government. All Rights Reserved.

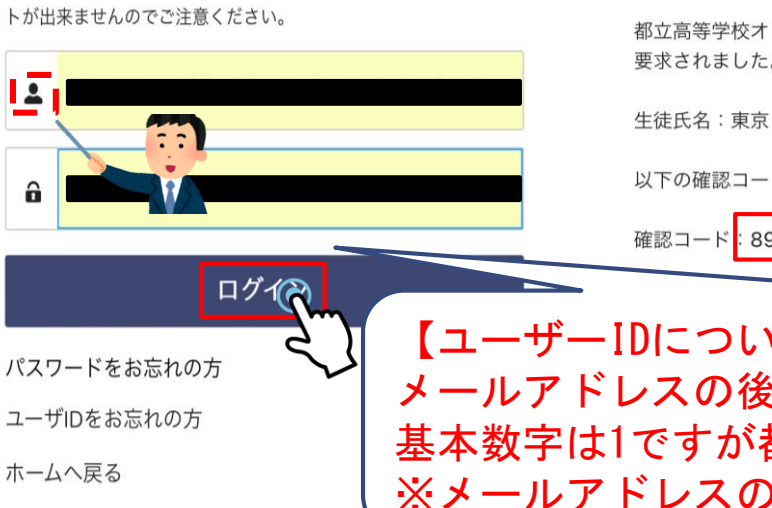

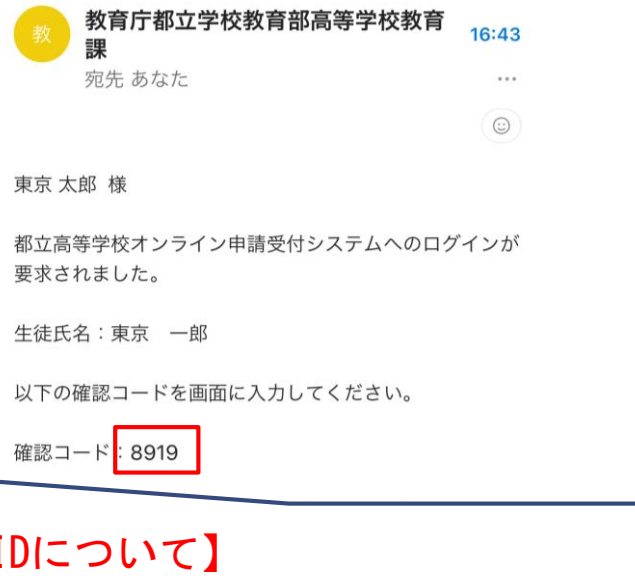

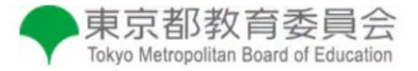

登録されたメールアドレスに送信された確認コードを 入力してください。

8919 ログイン

【ユーザーIDについて】 メールアドレスの後ろに「.sch数字」です 基本数字は1ですが都立学校に兄弟姉妹がいると2や3と増えます ※メールアドレスのみではないのでご注意ください

9

â

#### ※入力例になります。 ステップ2/4 ご家庭の状況にあわせて入力してください。 奨学金の選択&申請者情報の確認 ≡ 東京都教育委員会

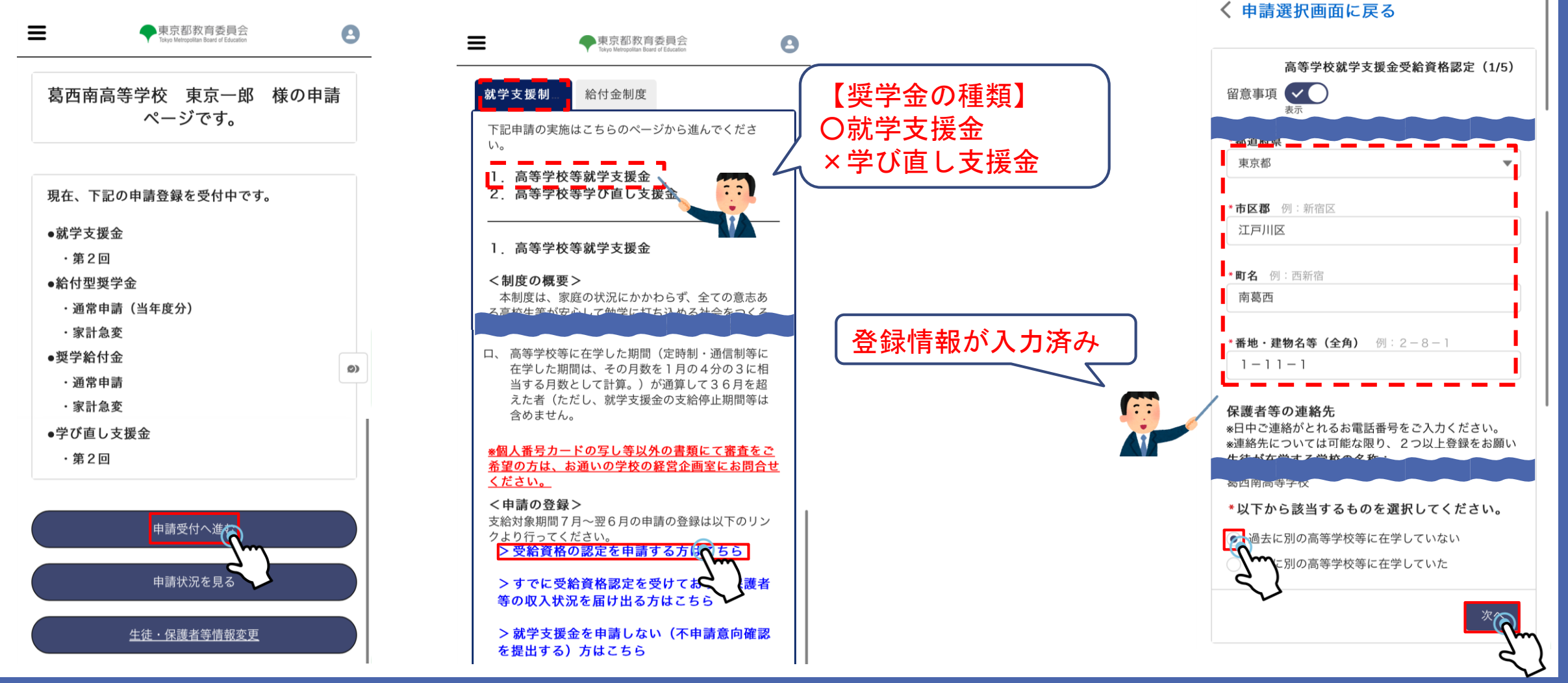

0

## 

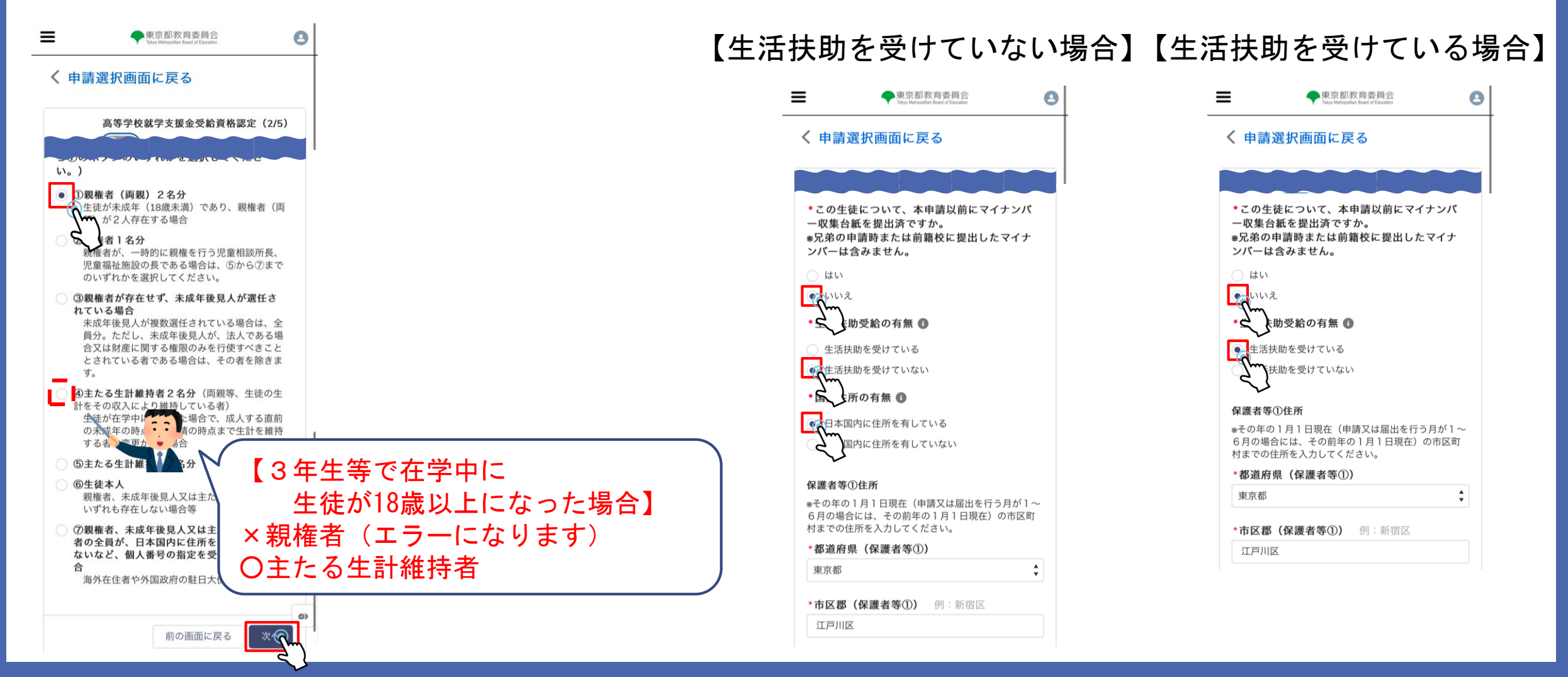

## ステップ4/4 <sup>※入力例になります。</sup> ご家庭の状況にあわせて入力してください。 保護者情入力②&入力内容の確認

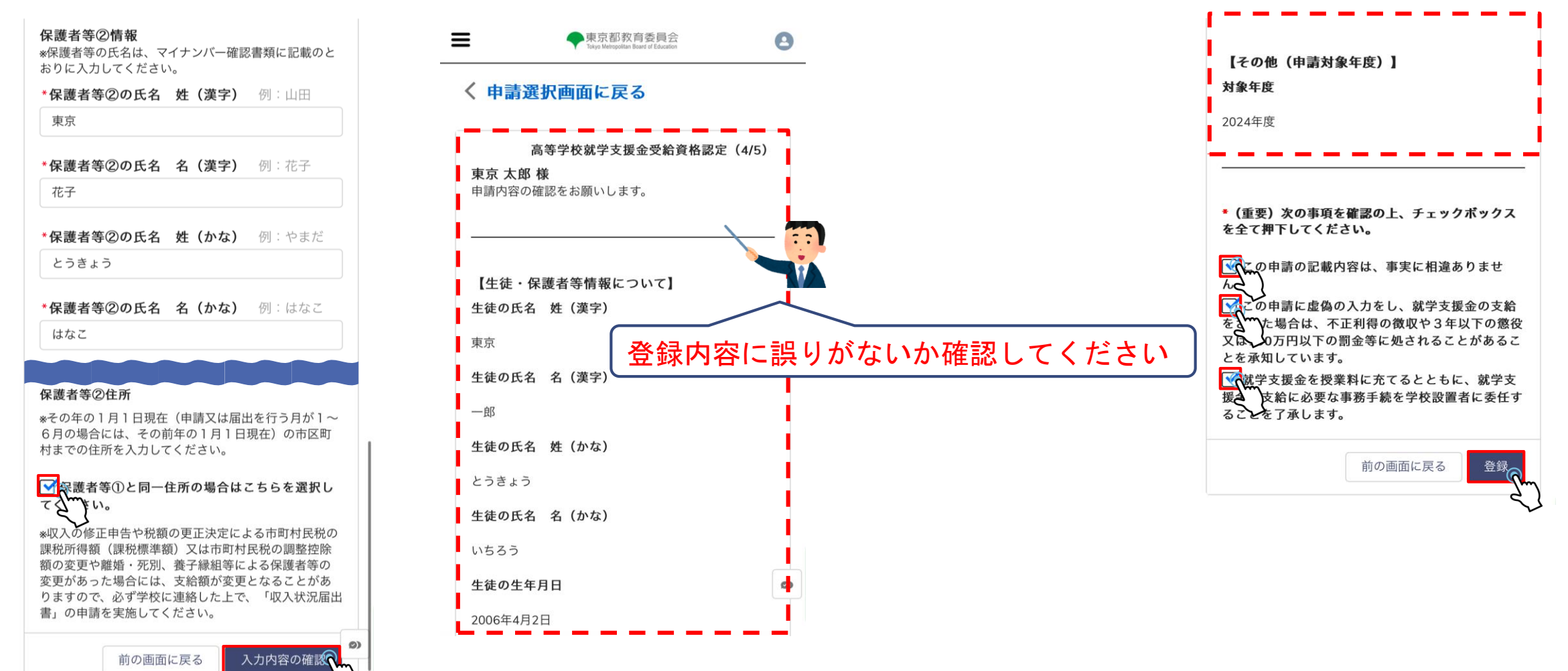